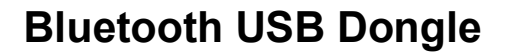

## Gebrauchsanleitung – User's Manual – Notice d'emploi – Instrucciones de uso – Istruzioni per l'uso– Gebruiksaanwijzing– Manual de utilização – Instrukcja użytkownika – Brugermanualer – Bruksanvisning

 $\overline{OU}\overline{OO}$ 

|    | Windows 2000 / XP / Vista / 7                                                                                                    | Windows 2000 / XP / Vista / 7 W                                                                                                    | /indows 2000 / XP / Vista / 7                                                                                                   | Mac                                                                                                    |
|----|----------------------------------------------------------------------------------------------------|----------------------------------------------------------------------------------------------------|----------------------------------------------------------------------------------------------------|----------------------------------------------------------------------------------------------------|
|    |                                                                                                    |                                                                                                    |                                                                                                    |                                                                                                    |
| GB | <ol> <li>Insert the CD into your CD ROM drive. The<br/>installation will start automatically.<br/>(If the installation does not start, please run<br/>"autorun.exe" from the CD-ROM)</li> <li>Follow the instructions on the monitor in order to<br/>proceed with the installation.</li> </ol>                                       | <ol> <li>After installation of the software you can find the complete<br/>manual in your language in this folder C:\Program<br/>Files\Widcomm\Bluetooth Software\btw_hlp.chm</li> <li>Connect the dongle to free USB port of your computer.</li> </ol>                                                                                                    | <ol> <li>5. Reboot your system if<br/>necessary.</li> <li>6. Start Widcomm Bluetooth<br/>software</li> </ol>                    | <ol> <li>Connect the USB dongle to free USB port<br/>of your computer.</li> <li>Mac OS will install the driver<br/>automatically.</li> <li>A Bluetooth icon will appear.</li> <li>Start the Bluetooth software</li> </ol>                     |
| D  | <ol> <li>Legen Sie die CD ein. Der Installationsvorgang<br/>wird automatisch gestartet.</li> <li>(Falls die Installation nicht automatisch beginnt,<br/>starten Sie "autorun.exe" von der CD-ROM)</li> <li>Folgen Sie den Bildschirmanweisungen, um mit<br/>der Installation fortzufahren</li> </ol>                                 | <ol> <li>Eine ausführliche Bedienungsanleitung in Ihrer Sprache<br/>finden Sie nach der Auto-Installation der Software in Ihrem<br/>PC unter C:\Programme\Widcomm\Bluetooth<br/>Software\btw_hlp.chm</li> <li>Verbinden Sie den Dongle mit einem freien USB-<br/>Anschluß Ihres Computers.</li> </ol>                                                                                                    | 5. Wenn notwendig, starten Sie<br>den Computer neu<br>6. Starten Sie die Widcomm<br>Bluetooth Software.                         | <ol> <li>Verbinden Sie den Dongle mit einem<br/>freien USB-Anschluß Ihres Computers.</li> <li>Das Mac OS installiert den Treiber<br/>automatisch</li> <li>Ein Bluetooth Icon erscheint</li> <li>Starten Sie die Bluetooth Software</li> </ol> |
| F  | <ol> <li>Insérez le CD dans le lecteur de CD ROM de<br/>votre ordinateur. Le programme d'installation<br/>démarrera automatiquement.</li> <li>(Si l'installation n'est pas lancée<br/>automatiquement, veuillez exécuter « autorun.exe<br/>» à partir du répertoire racine du CD-ROM pour<br/>installer)</li> </ol>                  | <ol> <li>Suivez les instructions affichées à l'écran pour continuer<br/>avec l'installation.</li> <li>Un manuel d'instructions détaillé dans votre langue est<br/>disponible après l'auto-installation du logiciel sur votre<br/>ordinateur en suivant le parcours suivant<br/>C:\Programmes\Widcomm\Bluetooth Software\btw_hlp.chm</li> <li>Raccordez le dongle à un port USB libre de votre<br/>ordinateur.</li> </ol> | <ol> <li>5. Faites redémarrer votre<br/>système si nécessaire.</li> <li>6. Lancez le logiciel Widcomm<br/>Bluetooth.</li> </ol> | <ol> <li>Raccordez le dongle à un port USB libre<br/>de votre ordinateur.</li> <li>Le Mac OS installera automatiquement le<br/>pilote.</li> <li>L'icône Bluetooth s'affichera à l'écran.</li> <li>Lancez le logiciel Bluetooth.</li> </ol>    |
| E  | <ol> <li>Inserte el CD en la unidad de CD ROM, la<br/>instalación empezará automáticamente.</li> <li>(En caso de que su ordenador tenga desactivada<br/>la función autorun, y debido a ello no se inicie el<br/>programa automáticamente, ejecute directamente<br/>"autorun.exe" en el directorio raíz del CD-ROM)</li> </ol>        | <ol> <li>Siga las instrucciones de la pantalla para proceder a la instalación.</li> <li>El manual de instrucciones en su idioma es disponible después la auto-installación del software sur su ordenador en el camino C:\Programas\Widcomm\Bluetooth Software\btw_hlp.chm</li> <li>Conecte el dongle al puerto USB libre de su ordenador.</li> </ol>                                                                     | <ol> <li>5. Reinicie el sistema si es<br/>necesario.</li> <li>6. Inicie el software del Widcomm<br/>Bluetooth.</li> </ol>       | <ol> <li>Conecte el dongle USB al puerto USB<br/>libre de su ordenador.</li> <li>Mac OS instalará el controlador<br/>automáticamente.</li> <li>Aparecerá un icono del Bluetooth.</li> <li>Inicie el software del Bluetooth.</li> </ol>        |
| I  | <ol> <li>Inserire il CD nell'unità CD ROM. L'installazione<br/>verrà avviata automaticamente.</li> <li>Se la funzione autorun del computer è stata<br/>disattivata e quindi non avviene l'avvio automatico,<br/>basta selezionare il comando "autorun.exe" nella<br/>directory del CD-ROM)</li> </ol>                                | <ol> <li>Seguire le istruzioni sul monitor per procedere con<br/>l'installazione.</li> <li>Le istruzioni d'uso dettagliate nella Sua lingua le ritrova<br/>dopo l'autoinstallazione del software sul Suo PC, seguendo i<br/>percorso C:\Programmi\Widcomm\Bluetooth<br/>Software\btw_hlp.chm</li> <li>Collegare il dongle alla porta USB libera del computer.</li> </ol>                                                 | <ul> <li>5. Riavviare il sistema, se<br/>necessario.</li> <li>6. Avviare il software Widcomm</li> <li>I Bluetooth</li> </ul>    | <ol> <li>Collegare il dongle alla porta USB libera<br/>del computer.</li> <li>Mac OS installerà automaticamente il<br/>driver.</li> <li>Apparirà l'icona Bluetooth.</li> <li>Avviare il software Bluetooth</li> </ol>                         |
| NL | <ol> <li>Leg de cd in het cd-rom station. De installatie<br/>start automatiesch.</li> <li>(Als het installatieprogramma niet automatisch<br/>start, start u 'Autorun.exe' in de basismap van de<br/>cd-rom om de installatie te starten)</li> <li>Volg de aanwijzingen op het scherm om de<br/>installatie uit te voeren.</li> </ol> | <ol> <li>Een uitvoerige handleiding in uw eigen taal vindt u na de<br/>auto-installatie van de software op uw PC onder<br/>C:\Programma's\Widcomm\Bluetooth Software\btw_hlp.chm</li> <li>Sluit de dongle aan op een vrije USB-poort van uw<br/>computer.</li> </ol>                                                                                                    | <ol> <li>5. Herstart eventueel uw system.</li> <li>6. Start de Widcomm Bluetooth<br/>software</li> </ol>                        | <ol> <li>Sluit de USB- dongle aan op een vrije<br/>USB-poort van uw computer.</li> <li>Mac OS installeert automatisch het<br/>stuurprogramma.</li> <li>Een Bluetooth-pictogram verschijnt.</li> <li>Start de Bluetooth software</li> </ol>    |

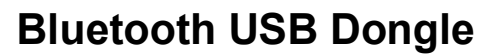

Mac

## Gebrauchsanleitung – User's Manual – Notice d'emploi – Instrucciones de uso – Istruzioni per l'uso– Gebruiksaanwijzing– Manual de utilização – Instrukcja użytkownika – Brugermanualer – Bruksanvisning

For Windows 2000 / XP / Vista / 7

| Ρ  | <ol> <li>Insira o CD, a instalação irá iniciar-se<br/>automaticamente.</li> <li>(Se a função de Autorun estiver desactivada no seu<br/>computador e o programa não iniciar<br/>automaticamente por causa disso, por favor execute<br/>"Autorun.exe" directamente a partir do directório de<br/>raiz do CD-ROM)</li> <li>Siga as restantes instruções no ecrã para<br/>prosseguir com a instalação.</li> </ol> | <ul> <li>3. O manual de instruções encontra-se disponível no seu idioma após a auto-instalação do software no seu computador em C:\Programas\Widcomm\Bluetooth Software\btw_hlp.chm</li> <li>4. Ligue o dongle numa porta USB livre do seu computador.</li> </ul>                                                                                                    | <ol> <li>5. Se necessário, reinicie o<br/>computador</li> <li>6. Inicie o software Bluetooth da<br/>Widcomm.</li> </ol>                 | <ol> <li>Ligue o dongle numa porta USB livre do<br/>seu computador.</li> <li>O Mac OS instalará o controlador<br/>automaticamente.</li> <li>Surgirá um ícone do bluetooth</li> <li>Inicie o software Bluetooth.</li> </ol>                 |
|----|----------------------------------------------------------------------------------------------------|----------------------------------------------------------------------------------------------------|----------------------------------------------------------------------------------------------------|----------------------------------------------------------------------------------------------------|
| PL | <ol> <li>Włożyć płytę CD, proces instalacji rozpocznie się<br/>automatycznie.<br/>(Jeśli w Państwa komputerze funkcja Autorun<br/>jest zdezaktywowana, a więc program<br/>automatycznie nie wystartuje, prosimy<br/>bezpośrednio wprowadzić "Autorun.exe" ze<br/>oryginalnego katalogu CD-ROM)</li> <li>Kontynuować instalację, postępując zgodnie z<br/>poleceniami pojawiającymi się na ekranie.</li> </ol> | <ol> <li>Obszerną instrukcję obsługi w Twoim języku znajdziesz<br/>po automatycznej instalacji oprogramowania w folderze<br/>C:\Program Files\Widcomm\Bluetooth<br/>Software\btw_hlp.chm</li> <li>Podłączyć klucz szyfrujący do wolnego gniazda USB w<br/>komputerze.</li> </ol>                                                                                               | <ol> <li>Jeżeli jest to konieczne,<br/>ponownie uruchomić komputer.</li> <li>Uruchomić oprogramowanie<br/>Widcomm Bluetooth.</li> </ol> | <ol> <li>Podłączyć klucz szyfrujący do wolnego<br/>gniazda USB w Państwa komputerze.</li> <li>Mac OS zainstaluje sterownik<br/>automatycznie.</li> <li>Pojawi się ikona Bluetooth.</li> <li>Uruchomić oprogramowanie Bluetooth.</li> </ol> |
| DK | <ol> <li>Ilæg CD'en, installationen starter automatisk.</li> <li>(Skulle autorun-funktionen være deaktiveret på din<br/>computer og skulle programmet derfor ikke starte<br/>automatisk, skal du udføre "Autorun.exe" direkte fra<br/>CD-ROM stamregisteret)</li> <li>Følg de videre anvisninger på skærmen, for at<br/>fortsætte installationen</li> </ol>                                                   | <ol> <li>En udførlig betjenings-vejledning i Deres sprog finder De<br/>efter auto installationen af softwaren på Deres PC under<br/>C:\Programme\Widcomm\Bluetooth Software\btw_hlp.chm</li> <li>Tilslut donglen til en fri USB-tilslutning på din computer.</li> </ol>                                                                                                    | <ol> <li>5. Hvis nødvendigt, starter du<br/>computeren igen</li> <li>6. Starten Widcomm Bluetooth<br/>softwaren.</li> </ol>             | <ol> <li>Tilslut donglen til en fri USB-tilslutning på<br/>din computer.</li> <li>Mac OS installerer driveren automatisk</li> <li>Der fremkommer en Bluetooth ikon</li> <li>Start Bluetooth softwaren</li> </ol>                           |
| SE | <ol> <li>Lägg in CD-skivan, installationen startas<br/>automatiskt.</li> <li>(Om Autorun-funktionen i din dator är avaktiverad<br/>och programmet därför inte startar automatiskt ska<br/>du köra "Autorun.exe" direkt från din CD-ROM<br/>huvudkatalog)</li> </ol>                                                                                                    | <ol> <li>2. Följ ytterligare anvisningar på bildskärmen för att fortsätta<br/>med installationen.</li> <li>3. En utförlig bruksanvisning på ditt språk finns tillgänglig på<br/>din PC efter auto-installationen av programvaran, under<br/>C:\Program\Widcomm\Bluetooth Software\btw_hlp.chm</li> <li>4. Anslut dongeln till en ledig USB-anslutning på din dator.</li> </ol> | <ol> <li>Om så krävs, starta datorn på<br/>nytt.</li> <li>Starta Widcomm Bluetooth-<br/>programvaran.</li> </ol>                        | <ol> <li>Anslut dongeln till en ledig USB-anslutning<br/>på din dator.</li> <li>Mac OS installerar drivrutinen automatiskt.</li> <li>En Bluetooth-ikon visas.</li> <li>Starta Bluetooth-programvaran.</li> </ol>                           |

\*Dystrybutor: VIVANCO POLAND Sp.z.o.o. UI Sosnkowskiego 1 02 495 Warszawa" Prod D Vivanco GmbH Ewige Weide 15 G D-22926 Ahrensburg / Germany F Phone +49 (0) 4102 / 231 – 0 Fax +49 (0) 4102 / 231 – 160 Internet: www.vivanco.de E I

For Windows 2000 / XP / Vista / 7

Product support

For Windows 2000 / XP / Vista / 7

01805 / 404910 (14 Cent/Min aus dem dt. Festnetz) bis 42 ct/Min aus dt. Mobilfunknetzen hotline@vivanco.de consumer@vivanco.co.uk hotline@vivanco-france.fr vivanco@vivanco.es support@vivanco.it info@vivanco.nl

Hereby Vivanco GmbH declares that B-BT3.0 USB C2 EDR and B-BT3.0 USB C1 EDR complies with the essential requirements and the other relevant regulations of the guideline 1999/5/EG. Declaration of conformity can be downloaded from www.vivanco.de